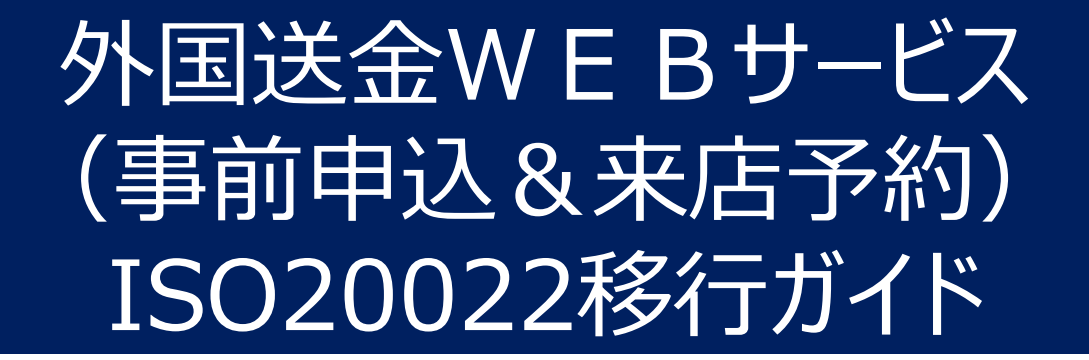

# 2025年4月24日 常陽銀行 市場国際部

目次

| はじめに                               | •••P1      |
|------------------------------------|------------|
| 1.ISO20022移行とは                     | •••P2      |
| 2.移行スケジュール                         | •••P3      |
| 3.移行期間の取り扱い                        | •••P4      |
| 4.主な画面変更点①(ご依頼人住所情報)               | •••P5      |
| 5.主な画面変更点②(お受取人住所情報)               | •••P6      |
| 6.主な画面変更点③(お受取人取引銀行住所情報)           | •••P7      |
| 7.主な画面変更点④(為替予約に関する項目)             | •••P8      |
| 8.新機能①(SWIFT/BICコード入力による銀行情報の自動表示) | •••P9      |
| 9.新機能②(ファイルアップロードによるリピート送金)        | •••P10     |
| 10.その他ご留意事項                        | •••P11     |
| 11.お問い合わせ先                         | •••P12     |
| 資料①:送金受取人等住所情報入力例                  | •••P13     |
| 資料②:Q&A                            | •••P14-P15 |
| 資料③:現行画面発行のORコードによるリピート送金          | •••P16     |

本資料の記載内容は2025年3月時点のものです。現在開発中であり、今後一部変更となる場合があります。

国際決済ネットワークであるSwift(国際銀行間通信協会)は、外国送金に使用する電文 フォーマットについて、2025年11月までに国際標準規格であるISO20022に準拠した新フォー マットへの完全移行を公表しています。Swiftに加盟する世界の金融機関は新フォーマットへの移 行が求められており、当行も新フォーマットへ移行を行います。

新フォーマットへの移行にあたっては、新フォーマットに則した形式でお客さまから送金依頼を受け 付けする必要があるため、外国送金WEBサービス(事前申込&来店予約)の画面変更等を行い ます。

本ガイドは、新フォーマット移行に伴う対応の概要や外国送金WEBサービス(事前申込&来店 予約)の画面や機能に係る変更点などついてご案内いたします。

### 1.ISO20022移行とは

ISO20022は国際標準化機構が定める「金融通信メッセージの世界共通の規格」です。 Swiftに加盟する世界の各金融機関で使用する外国送金フォーマットが2025年11月までに ISO20022に準拠した新フォーマット(MX電文)へ移行されます。 新フォーマットは現在のフォーマット(MT電文)に比べ、よりシステム処理に適し、フォーマットが統一さ れることにより決済処理の迅速化などが期待されます。

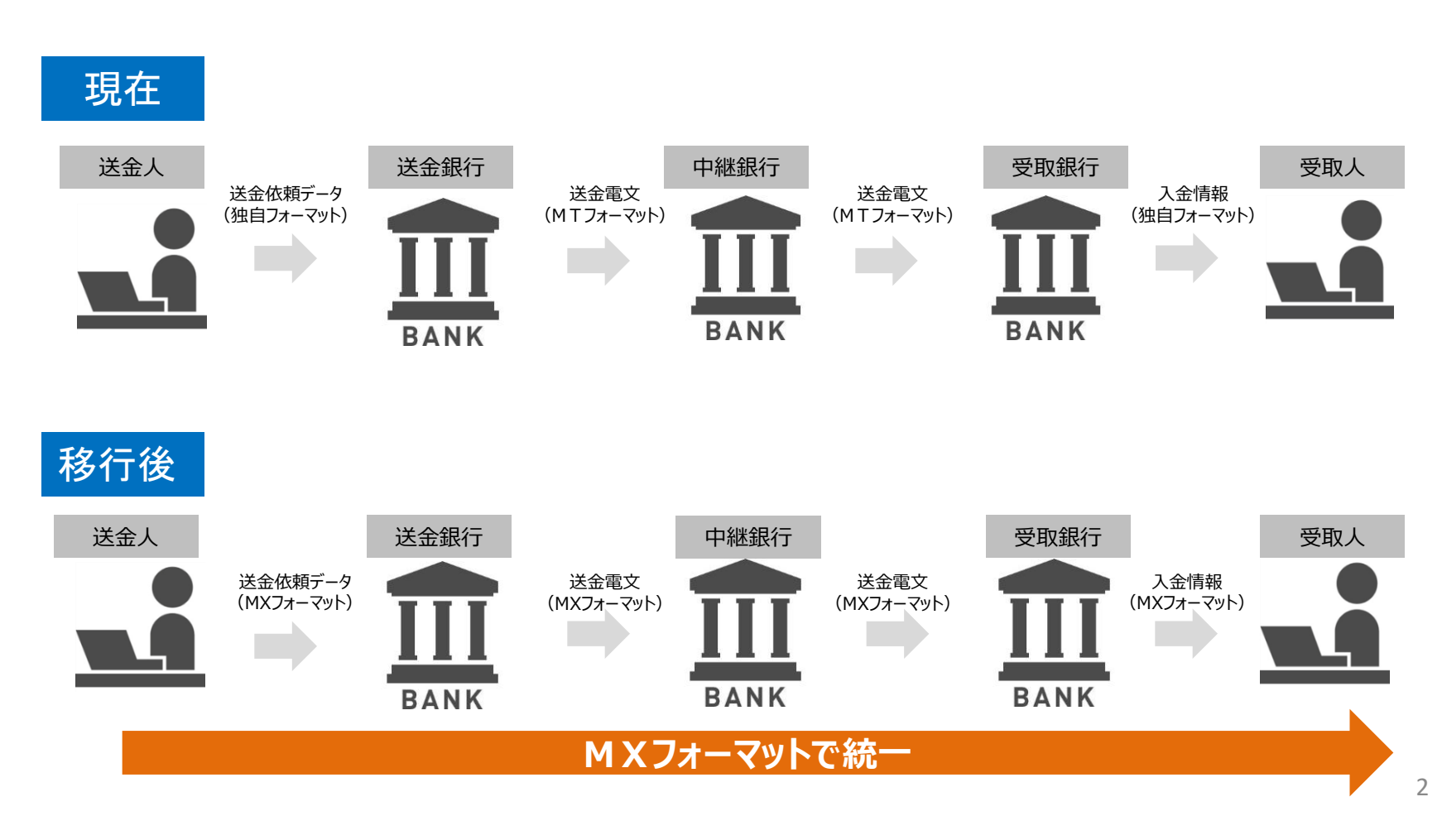

2. 移行スケジュール

#### 外国送金WEBサービスは2025日7月19日(土)午後8:00に新画面に移行します。

|                       |              | 2025年 |     |                               |                       |                     |               |      |     |     |
|-----------------------|--------------|-------|-----|-------------------------------|-----------------------|---------------------|---------------|------|-----|-----|
|                       | 4月           | 5月    | 6月  | 7月                            |                       | 8月                  | 9月            | 10月  | 11月 | 12月 |
| 当行が対外発信する<br>電文フォーマット |              |       |     |                               | ▼7/22~ 新              | フォーマッ               | へ移行           |      |     |     |
|                       | 現行フォーマット(MT) |       | ит) |                               | ž.                    | 新フォーマット             | (MX)          |      |     |     |
|                       |              |       |     |                               |                       |                     |               |      |     |     |
|                       |              |       |     |                               | ▼7/19午後8              | _<br>3:00~ <b>亲</b> | 」<br>所画面での    | 受付開始 |     |     |
|                       |              | 現行画面  |     | システム移行期間                      |                       |                     | 新画面           | Ī    |     |     |
| 外国WEBサービス<br>入力画面     |              |       |     | ▲7/15~7/19                    | り サービス利用              | 不可                  |               |      |     |     |
|                       |              |       |     | <ご注意><br>システム移行期間<br>本期間はシステム | :7/15(火)終<br>移行作業のためご | §日~19(土<br>利用できませ   | :)午後8:0<br>ん。 | 0    |     |     |

### 3.移行期間の取り扱い

### 1.移行期間の取り扱い

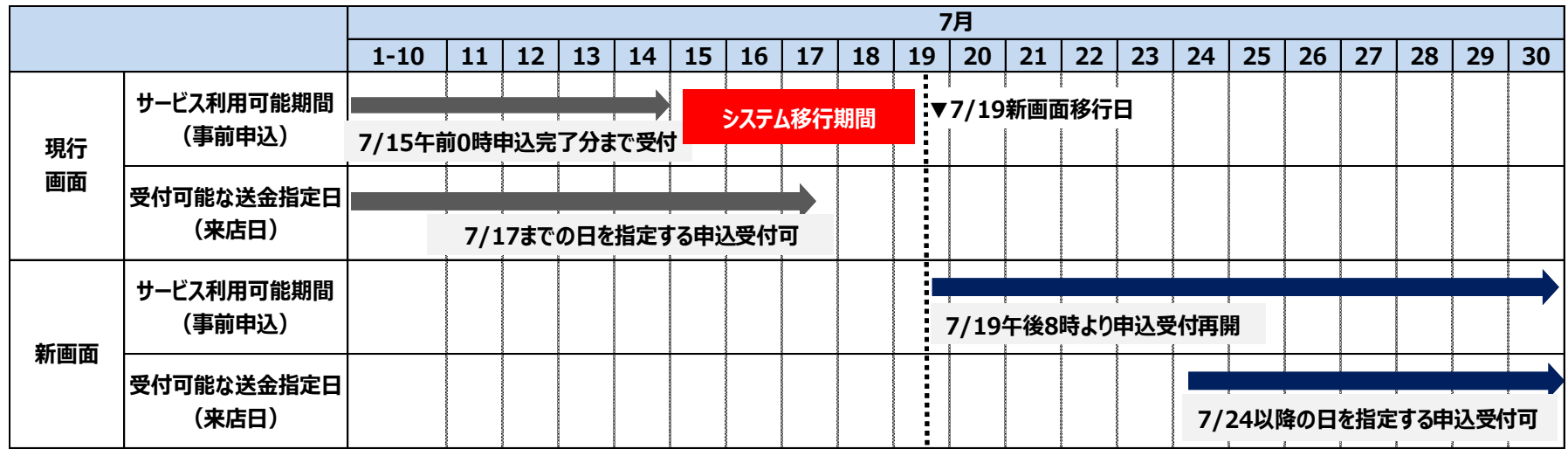

#### 2.ご留意事項

- ・現行の画面で受付可能な送金指定日(来店日)は7月17日(木)までになります。
- ・システム移行期間(7/15(火)午前0:00~7/19(土)午後8:00)はサービスをご利用でき ません。
- ・<u>画面移行日付近でご送金を予定されている場合には、前倒しでのご送金をご検討いただきますようお</u> <u>願いします。</u>
- ・新画面移行後も現行画面の送金依頼で発行されたQRコード※によるリピート送金は可能です。ただし、 画面変更により一部項目がクリアされるため、当該項目について再度入力いただく必要があります。 (詳細はP16をご参照ください)

※ QRコードは(株) デンソーウェーブの登録商標です。

### 4.主な画面変更点①(ご依頼人住所)

#### 「ご依頼人情報」画面

| 現在                                               | 変更後                                          |    |
|--------------------------------------------------|----------------------------------------------|----|
| ご依頼人住所 (ローマ字)<br>居住国 (日本をご選択ください。非居住者の場合はお受付出来ませ | ご依頼人住所(ローマ字)<br>入力項目が細分化                     |    |
| (1 + 1)                                          | 居住国(日本をご選択ください。非居住者の場合はお受付出来ま 郵便番号 任意        |    |
| Japan 日本 👻                                       | でん。)<br>Japan 日本 マ                           | 0/ |
| 郵便番号 任意                                          |                                              |    |
|                                                  | 御道府県<br>一市と町和<br>例: JBARAKI<br>の<br>(): MITO |    |
| 0/7                                              | 0/35                                         | 0  |
| 例:IBARAKI                                        | 番地等 任意 ·                                     |    |
| 0/35                                             | 例:MINAMIMACHI 2-5-5                          | 0  |
| 5区町村                                             |                                              |    |
| 例:MITO                                           | 増増 任意<br>例:JOYO BUILDING 例:3                 |    |
| 0/35<br>たいい 吹水 (土) 近                             | L                                            |    |
|                                                  | 部屋番号 任意 私書箱 任意                               |    |
| 的: MINAMIMACHI 2-5-5                             | 例:101 通常は入力しません                              |    |
| 0/35                                             | i                                            |    |

住所の入力項目が細分化され、「建物名」「階層」「部屋番号」等の項目が新設されます。 該当する情報がある場合にはもれなく入力してください。

### 5.主な画面変更点②(お受取人住所)

#### 「お受取人情報」画面

| 現在                               |        |                                | 変更後                                                                                      |
|----------------------------------|--------|--------------------------------|------------------------------------------------------------------------------------------|
|                                  |        |                                |                                                                                          |
| お受取人住所(※ローマ字で各行に入た<br>い)         | カしてくださ | お受取人住所(※ローマ字で各欄に<br>い)         | 入力してくださ (※中国の場合は、「都市名」と「省名(自治区名)」を入力してく<br>ださい。(声幅市の場合は「客名(自治区名)」幅にビリオド<br>「」)を入力してください。 |
|                                  |        | 国名                             |                                                                                          |
|                                  | L.     | 国名を入力して検索ができます                 | •                                                                                        |
| 通り名、建物名、部屋番号                     |        |                                |                                                                                          |
| 例:712 FIFTH AVENUE INTERNATIONAL | BLDG.  | 通り名・普地なと<br>30 INERNATIONAL ST | 入力項目が細分化                                                                                 |
|                                  | 0 / 70 |                                |                                                                                          |
| 都市名                              |        | 建物番号 任息                        | 建物名 任職                                                                                   |
| 例:NEW YORK CITY                  |        | 1234567                        | JOYO INTERNATIONAL TOWER                                                                 |
|                                  | 0 / 35 |                                |                                                                                          |
| 州名・省名(自治区名)など                    |        | 階層 低線                          | 即産番号 任急                                                                                  |
| 例:NY                             |        |                                |                                                                                          |
|                                  | 0 / 35 | 郵便番号 任意                        | 都市名                                                                                      |
| 国名                               |        | 例:1234567                      | 例: NEW YORK CITY                                                                         |
| 国名を入力して検索ができます                   | *      |                                | 0/16 0/                                                                                  |
|                                  |        | 地区名・区域名など 任意                   | 地方名 · 郡名 · 地域名など <u> 任</u><br>DISTRICT 2                                                 |
| 郵便番号 在意                          |        |                                |                                                                                          |
| 例 · 1234567                      |        | 都道府県名・州名・省名 (自治区名) など          | 任職 私書箱 任職                                                                                |
| /] - 1204007                     |        |                                |                                                                                          |
|                                  | 0 / 16 |                                | 0/35 0/                                                                                  |

住所の入力項目が細分化され、従来の「州名・省名(自治区名)(Country Sub Division)」「都市名(Town Name)」「通り名(Street Name)」に加えて、「地区名・区域名(Town Location Name)」「地方名・郡名・地域名(District Name)」「建物番号(Building Number)」「建物名(Building Name)」「階層(Floor)」「部屋番号(Room)」の項目が新設されます。 一部は任意の項目となりますが、該当する情報がある場合にはもれなく入力してください。※国によって必須・任意項目が一部異なります。

### 6.主な画面変更点③(お受取人取引銀行住所)

#### 「お受取人取引銀行情報」画面

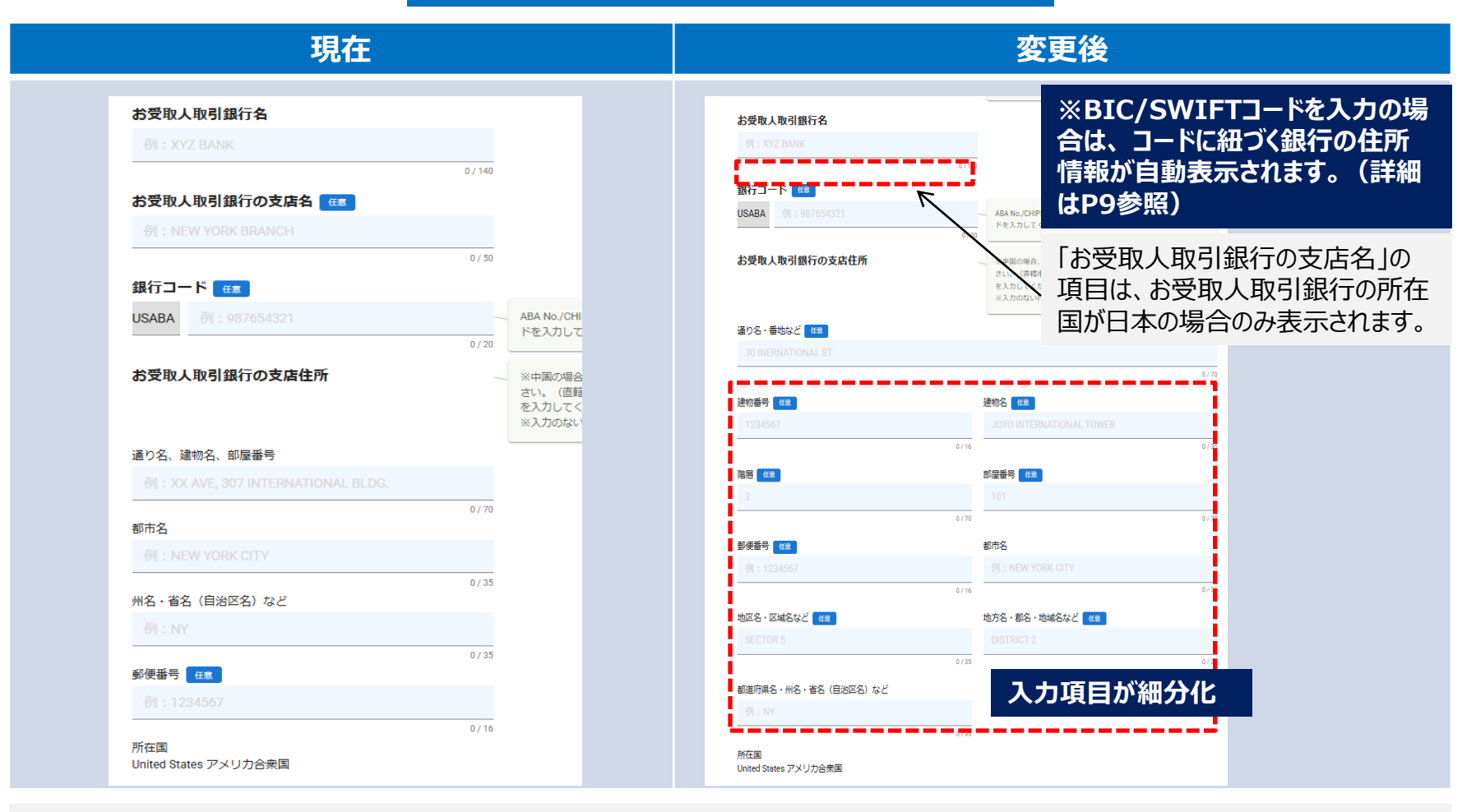

住所の入力項目が細分化され、従来の「州名・省名(自治区名)(Country Sub Division)」「都市名(Town Name)」「通り 名(Street Name)」に加えて、「地区名・区域名(Town Location Name)」「地方名・郡名・地域名(District Name)」「建 物番号(Building Number)」「建物名(Building Name)」「階層(Floor)」「部屋番号(Room)」の項目が新設されます。 一部は任意の項目となりますが、該当する情報がある場合にはもれなく入力してください。※国によって必須・任意項目が一部異なります。

### 7.主な画面変更点④(為替予約に関する項目)

#### 「ご送金の種類と金額」画面

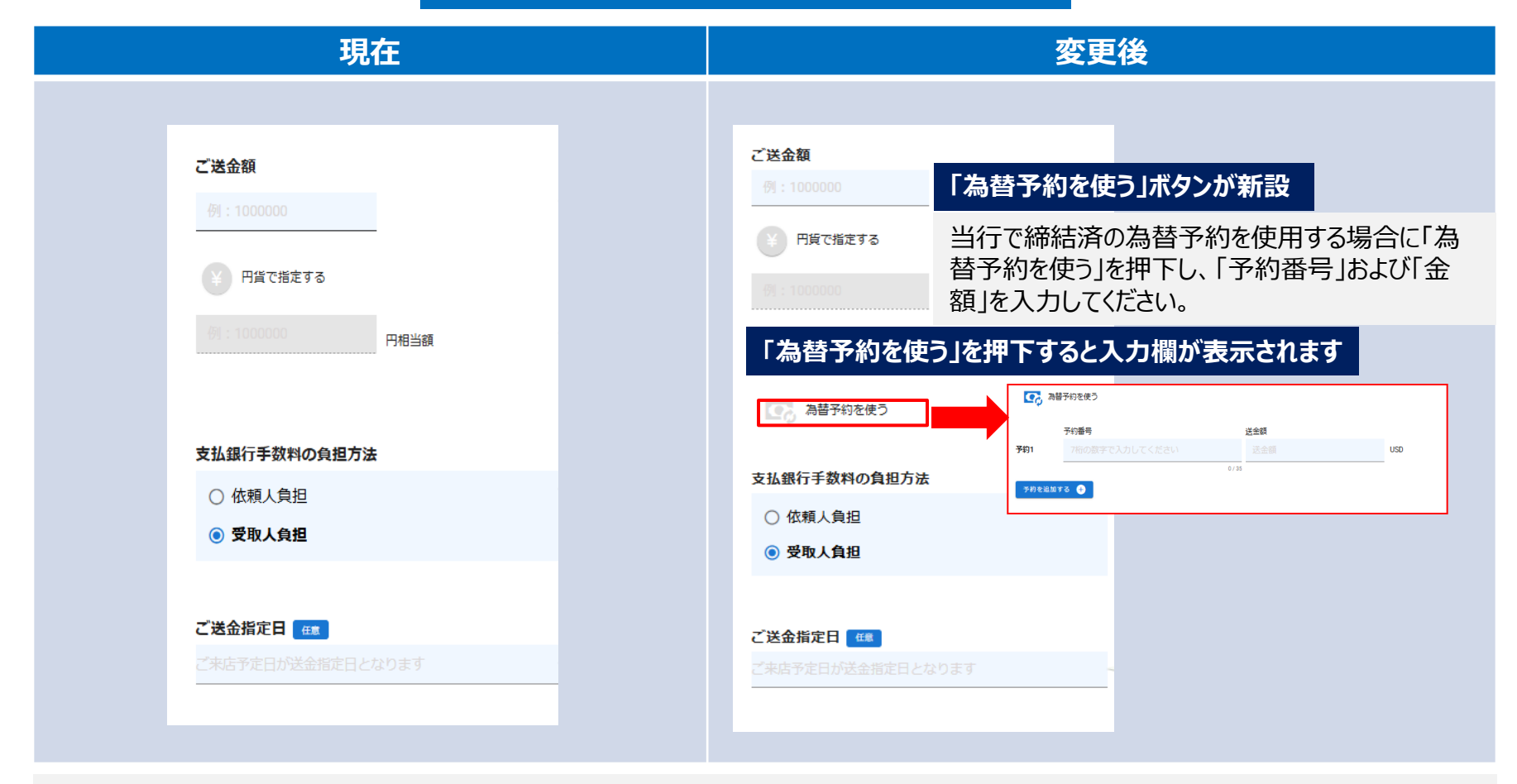

・為替予約とは当行とあらかじめ通貨、為替レート、金額、受渡日、期間を取り決め、決済時に予約した通貨とレートを使用する契約をい います。

・送金代り金お引落し口座を円貨、ご送金通貨を外貨とした場合「為替予約を使う」が表示されます。
※送金代り金お引落し口座を外貨とした場合には、「為替予約を使う」が表示されませんのでご注意ください。
送金代り金お引落し口座からのスポット決済に加え、為替予約は最大2件までご利用いただけます。

### 8.新機能①(SWIFT/BICコード入力による銀行情報の自動表示)

#### SWIFT/BICコード入力によりコードに紐づいた銀行名、銀行住所情報が自動表示されます。

| 😭 お受取人取                                                                                                    | 引銀行                                                                                                    |
|----------------------------------------------------------------------------------------------------|----------------------------------------------------------------------------------------------------|
| お受取人取引銀行の情                                                                                                    | 報について入力してください                                                                                                    |
|                                                                                                    |                                                                                                    |
| 受取人の口座番号またはIBANコー                                                                                                    | -ĸ                                                                                                    |
|                                                                                                    |                                                                                                    |
|                                                                                                    | 0/34                                                                                                    |
| 受取人取引銀行のSWIFT/BICコー<br>)                                                                                                    | 下(8または11                                                                                                    |
|                                                                                                    | - Q 検索する . 8所 85×(411冊)で構成されており、先                                                                                                    |
|                                                                                                    | ト、残り2桁(もしくは5桁)は数字またはア<br><sup>0/11</sup> ルファベットとなります。                                                                                                    |
|                                                                                                    | ※SWFT/BICコートが不明な場合、お受取人にご解会いただきます<br>ようお願いいしたます。SWIFT/BICコードを持たない銀行の場合、                                                                                                    |
|                                                                                                    | 「DODODODO (エックス8桁)」」と入力してください。SWIFT/BIDコー<br>ドのご知道方ない場合は、入会が運転したり、資金が返却される可<br>特定がたわせまっつきやさてごろください。                                                                                                    |
|                                                                                                    | 病性がありますのですのこう家ください。                                                                                                    |
| 受取人取引銀行名                                                                                                    |                                                                                                    |
| 列:XYZ BANK                                                                                                    |                                                                                                    |
|                                                                                                    | 2/340                                                                                                    |
|                                                                                                    |                                                                                                    |
| 175 : 907034321                                                                                                    |                                                                                                    |
| 受取人取引銀行の支店住所                                                                                                    | - ※中国の場合、「総市名」と「容名(自治区名)」を入力してくだ                                                                                                    |
|                                                                                                    | さい。(直轄市の場合は「省名(自治区名)」欄にビリオド「」)                                                                                                    |
|                                                                                                    | を入力してくたさい。                                                                                                    |
|                                                                                                    | を入力してくたさい。<br>※入力のない行はビリオド「.」を入力してください。                                                                                                    |
| り名・無地など 任業                                                                                                    | を入力してくたさい。<br>※入力のない行はビリオド「J を入力してください。                                                                                                    |
| D名・冊地など 任用<br>30 INERNATIONAL ST                                                                                                    | を入力してくたさい。<br>三人力のない行はビリオド「J を入力してください。                                                                                                    |
| D名・備地など 低車<br>ID INERNATIONAL ST                                                                                                    | を入りしてくたさい。<br>単入力のない行はビリメド「」 参入力してください。<br>97/2                                                                                                    |
| D名・冊切など <del>作業</del><br>DO INERNATIONAL ST<br>物曲号 <del>任業</del>                                                                                                    | <ul> <li>なみしてくたさい、</li> <li>※入力のない行はビリメド「」を入力してください。</li> <li>67.20</li> <li>編物名 氏庫</li> </ul>                                                                                                    |
| 2名・希地など (01)<br>10 INERNATIONAL ST<br>物晴号 (11)<br>2234567                                                                                                    | なみひとてたさい。<br>単人がのない行体とリメド「」を入力してください。<br>97.9<br>植物名 6日<br>JOYO INTERNATIONAL TOWER                                                                                                    |
| 2名・希地など (0里)<br>00 INERNATIONAL ST<br>物晴号 (8里)<br>234567                                                                                                    | <ul> <li>ペンカしてくたさい、</li> <li>ペンカルマくたさい、</li> <li>ペンカルマンド 「J 参入力してください、</li> <li>0/78</li> <li>(17)</li> <li>(17)</li></ul> |
| 28・無妙など 0度<br>80 INERNATIONAL ST<br>助備号 6度<br>2234567                                                                                                    | <ul> <li>WADLECKELU、<br/>・メカのない行政セリメド「」を入力してください、         ・・・・・・・・・・・・・・・・・・・・・・・・・・・・・</li></ul>                                                                                                    |
| 28-#1942 (ад<br>) DI INERNATIONAL ST<br>)<br>(ад<br>2234567<br>)<br>(ад<br>(ад)(ад)(ад)(ад)(ад)(ад)(ад)(ад)(ад)(ад)                                                                                                    | を入りしてくたさい。<br>= 入力のない行法センスド「」を入力してください。<br>#物名 nm<br>JOYO INTERNATIONAL TOWER<br>0/30<br>部編曲号 mm<br>101                                                                                                    |
| 28・無地など 0回<br>80 INERNATIONAL ST<br>助麻号 回回<br>2234567<br>月 回回<br>2                                                                                                    | を入りしてくたさい、<br>モスカのない行はセリメド「J を入力してください、<br>07.9<br>単物名 me<br>JOYO INTERNATIONAL TOWER<br>07.5<br>単編曲号 (変)<br>101<br>07.70                                                                                                    |
| 2名・無妙など 0回<br>10 INERNATIONAL ST<br>助備号 回回<br>2234567<br>2<br>と<br>数備号 10回<br>10回<br>10回<br>10回<br>10回<br>10回<br>10回<br>10回                                                                                                    | CADUC C C C ALL<br>CADUC C C C ALL<br>CADUC C C C ALL<br>CADUC C C C ALL<br>CADUC C C C ALL<br>CADUC C C C ALL<br>CADUC C C C ALL<br>CADUC C C C ALL<br>CADUC C C C ALL<br>CADUC C C C ALL<br>CADUC C C C ALL<br>CADUC C C C ALL<br>CADUC C C C ALL<br>CADUC C C C C ALL<br>CADUC C C C C ALL<br>CADUC C C C C ALL<br>CADUC C C C C ALL<br>CADUC C C C C C C C C C C C C C C C C C C                                                                                                     |
| 28 · 册物42 ( 01)<br>物描号 (11)<br>233557<br>第 (15)<br>年間<br>(15)<br>(15)<br>( | CADUC CECUL     CADUC CECUL     CADUC CECUL     CADUC CECUL     CADUC CECUL     CADUC CECUL     CADUC CECUL     CADUC CECUL     CADUC CECUL     CADUC CECUL     CADUC CECUL     CADUC CECUL     CADUC CECUL     CADUC CECUL                                                                                                    |
| 28 - 最妙など (01)<br>10 INERNATIONAL ST<br>10 ## 6 (11)<br>12 234567<br>2<br>世間 (11)<br>12 34567                                                                                                    | CADUC C C C C L     CADUC C C C C L     CADUC C C C C L     CADUC C C C C L     CADUC C C C C C C C C C C C C C C C C C C                                                                                                     |

SWIFT/BICコード欄に入力後、検索ボタンを押下してください。検索結果 が表示されますので、内容をご確認いただき、お間違いなければ自動入力 のボタンを押下してください。その下にある「お受取人取引銀行名」、「お受 取人取引の支店住所」にコードに紐づいた銀行情報が自動表示されます。 ※自動表示された情報は修正可能です。必要な場合は手入力で情報の 修正または追加してください。

#### <検索結果画面> 該当ありの場合 該当なしの場合 検索結果 Search Results **m** 検索結果 Search Results Swift/BIC JOYOJPJTXXX NOT FOUND 検索できませんでした JOYO BANK, LTD., THE 银行名 (Bank Name) ご入力された Swift/BIC コードをお確かめください。 支店名 (Branch Name) Please check the Swift/BIC code you entered 住所情報 (Address) MITO 310-0021 Japan 閉じる 自動入力 戻る 外国送金ではBIC(SWIFT)コードにより銀行を特定しますので、原則

入力をお願いします。不明な場合は、お受取人さまにご確認ください。 入力がない場合には、入金遅延、資金返却や追加照会などに繋がる場 合がありますので予めご了承ください。

### 9.新機能②(ファイルアップロードによるリピート送金)

#### 取引データのファイルアップロードによるリピート送金が可能です。

#### ご利用方法

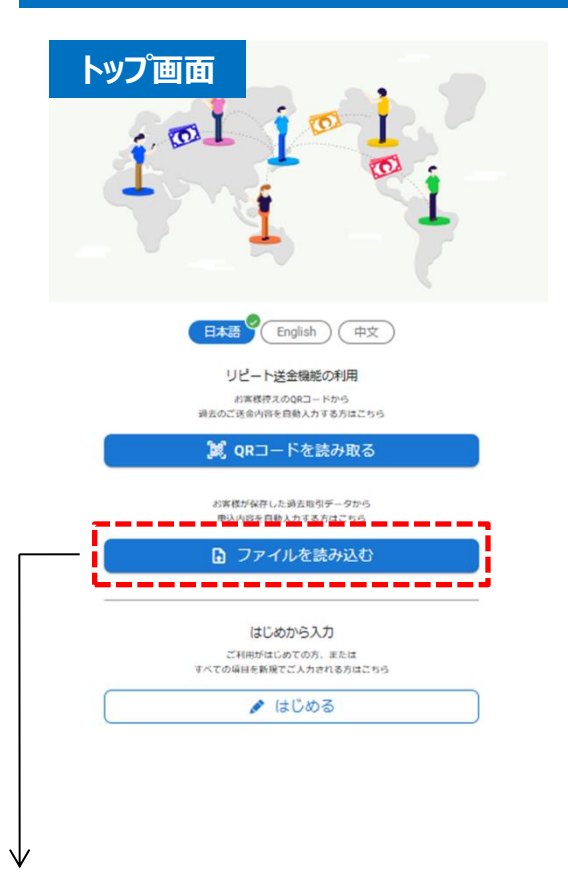

「ファイルを読み込む」を押下。過去に保存した取 引データファイルをアップロードすると、送金情報が 自動で反映されます。

#### 取引データファイルの保存(ダウンロード)方法

| 「入力内容の研                                    | <b>霍認」画面</b>     |   |                   | MENU                       |      |
|--------------------------------------------|------------------|---|-------------------|----------------------------|------|
| 入力内容の確認           入力内容の確認           入力時の確認 |                  |   | S Lang            | uage v                     |      |
| 画面右上の「                                     | MENU」を押下         |   | 🔀 入力を             | 中止する                       |      |
| ご依賴人情報<br>『★/##                            | 8747             | - | עלג 🛃             | 容をダウンロード                   |      |
| E本1999版<br>ご依頼人の区分                         | 個人               | J |                   |                            |      |
| ご依頼人名(ローマ字)                                | JOYO TARO        |   |                   |                            |      |
| 送金代り金引薄し口座                                 | 円預金              |   |                   | Step 6                     |      |
| 口座種別                                       | 首通               |   | 入力内容の 入力内容の       | 確認の<br>確認の                 |      |
| )3番 (3HE)                                  | 123              |   | 5                 |                            |      |
| 口座番号 (7桁)                                  | 1234567          |   | ど依頼人情報            |                            |      |
| 影使藝马                                       |                  |   | 54-16戦<br>ご依頼人の区分 | 個人                         | 8512 |
| 居住風                                        | Japan 日本         |   | ご依頼人名(ローマ字) 入力    | 内容をダウンロードしますか?             |      |
| 都這府具                                       | IBARAKI          |   |                   | 力が完了した画面の情報がダウン<br>・Fされます。 |      |
| 市区町村                                       | міто             |   | DE#91             | 20月日 こくのうやの時間に3クジンロート      |      |
| <b>1</b> 10                                | MINAMIMACHI2-5-5 |   | 25 (3R)           | いいえ ダウンロードする               |      |
|                                            |                  |   |                   | 1234567                    |      |

次回以降も同様の送金を行う予定がある場合には、「入力内容の確認画面」 において画面右上の「MENU」を押下すると表示される「入力内容をダウンロー ド」を押下し、取引データのファイルをご利用のパソコンに保存します。 ※「入力内容の確認画面」以降は取引データのダウンロードができません。

#### 新画面移行後のご送金依頼については下記にご留意ください

■法規制等で必要な場合を除き、原則お客さまが入力した送金依頼情報(受取人住所、受取人 取引銀行所在等)は修正せず海外銀行に電文の発電を行いますので、送金依頼情報入力の際 は正確に入力いただきますようお願いいたします。また、入力内容確認画面で入力された内容にお間違 いがないか必ずご確認ください。

(お申し込みの際に添付頂いたご請求書等の資料は、法規制等に基づきお取引内容(ご送金目的 等)の確認のため使用させていただいており、送金依頼情報と資料に記載されているご送金先の情報 との一致の確認は行っておりません)

■本サービスにより事前申込いただいた後、本部専門部署での受付後は送金指定日(来店予定日) を前倒しする変更はできません。予めご了承くださいますようお願いいたします。

### 11.お問い合わせ先

新画面移行等に関するお問い合わせは下記までご照会ください。

#### 常陽銀行 外為フリーダイヤル **し**0120-5931-18 受付時間 9:00~16:00(土日・祝日・銀行休業日を除きます)

### 資料①:送金受取人等住所情報入力例

| 围                                       | 中国                                                         | 香港                                                                            | シンガポール                                                                          | アメリカ                                                                                                   | ドイツ                                                                                 |
|-----------------------------------------|------------------------------------------------------------|-------------------------------------------------------------------------------|---------------------------------------------------------------------------------|----------------------------------------------------------------------------------------------------|-------------------------------------------------------------------------------------|
| 住所例                                     | NO 303 JINGFA<br>ROAD<br>JINHUA, ZHEJIANG<br>322000, CHINA | Flat 25, 12/F<br>Acacia Building<br>150 Kennedy Road<br>WAN CHAI<br>HONG KONG | 34 Keppel Bay Drive<br>Caribbean At Keppel<br>Bay<br>#05-66<br>SINGAPORE 123456 | GLOBAL PAYMENT<br>SERVICES<br>500 W. 33RD ST<br>30 HUDSON YARDS<br>62ND FLOOR New<br>York, NY 10001 US | Sustainability Cube<br>Bockenheimer<br>Landstraße 135<br>60325 Frankfurt<br>Germany |
| 国【country】                              | CHINA                                                      | HONG KONG                                                                     | SINGAPORE                                                                       | UNITED STATE                                                                                           | GERMANY                                                                             |
| 郵便番号【Post Code】                         | 322000                                                     |                                                                               | 123456                                                                          | 10001                                                                                                  | 60325                                                                               |
| 州名・省名(自治区名)など<br>【Country Sub Division】 | ZHEJIANG                                                   |                                                                               |                                                                                 | NY                                                                                                    |                                                                                     |
| 都市名<br>【Town Name】                      | JINHUA                                                     | WAN CHAI                                                                      | Singapore                                                                       | New York                                                                                               | Frankfurt                                                                           |
| 地方名・郡名・地域名など<br>【District Name】         |                                                            |                                                                               |                                                                                 |                                                                                                    |                                                                                     |
| 地区名・区域名など<br>【Town Location Name】       |                                                            |                                                                               |                                                                                 |                                                                                                    |                                                                                     |
| 通り名・番地など<br>【Street Name】               | JINGFA ROAD                                                | Kennedy Road                                                                  | Keppel Bay Drive                                                                | W. 33RD ST                                                                                             | Bockenheimer<br>Landstrasse                                                         |
| 建物番号<br>【Building Number】               | NO.303                                                     | 150                                                                           | 34                                                                              | 500                                                                                                    | 135                                                                                 |
| 建物名<br>【Building Name】                  |                                                            | Acacia Building                                                               | Caribbean At Keppel<br>Bay                                                      | 30 HUDSON YARDS                                                                                        | Sustainability Cube                                                                 |
| 階層【Floor】                               |                                                            | 12                                                                            | 5                                                                               | 62                                                                                                    |                                                                                     |
| 部屋番号【Room】                              |                                                            | 25                                                                            | 66                                                                              |                                                                                                    |                                                                                     |
| 部署【Department】                          |                                                            |                                                                               |                                                                                 | GLOBAL PAYMENT<br>SERVICES                                                                             |                                                                                     |
| 課【Sub Department】                       |                                                            |                                                                               |                                                                                 |                                                                                                    |                                                                                     |

## 資料2:Q&A①

| 質問                                                          |                                                                                                    |
|-------------------------------------------------------------|----------------------------------------------------------------------------------------------------|
| Q1.新画面移行後、移行前のQR※コードを使っ<br>て送金依頼することはできますか?                 | 移行前に発行されたQRコード*を読み取り、送金依頼することは可能です。ただし、画面移行<br>により変更となった項目(各住所項目等)はクリアされますので、当該項目については改めて入<br>力いただく必要がございます。(詳細は P 16参照)                                        |
| Q2.住所はすべての項目を入力する必要があり<br>ますか?                              | 必ずしもすべて入力いただく必要はございません。任意の項目は必須ではありませんが、お持ちの<br>情報で該当する情報がある場合にはすべて入力してください。情報不足等を理由に着金が遅<br>延する場合があります。                                                        |
| Q3.受取人の住所情報が細分化された項目の<br>どの項目にあたるのか分からないがどうすればよい<br>か?      | 受取人さまにご確認いただき、入力いただきますようお願いいたします。<br>必要に応じて資料①「受取人住所情報入力例」も参考としてください。<br>なお、各国の住所詳細について当行では正確に把握できないため、ご回答いたしかねますことご<br>了承ください。                                 |
| Q4.受取人取引銀行のBIC(SWIFT)コード<br>の入力は必須でしょうか。                    | 外国送金ではBIC(SWIFT)コードにより銀行を特定しますので、原則入力をお願いします。<br>不明な場合は、お受取人さまにご確認くださいますようお願いいたします。<br>入力がない場合には、入金遅延、資金返却や追加照会などに繋がる場合がありますので予め<br>ご了承ください。                    |
| Q5. BIC(SWIFT)コードの入力により自動<br>表示された銀行情報を修正することは可能でしょ<br>うか。  | 自動表示された銀行情報を修正することは可能です。<br>銀行情報が不完全あるいは不正確なかたちで表示される場合がありますので、自動表示された<br>内容に問題がないか必ずご確認ください。必要な場合は手入力で情報を修正や追加してください。                                          |
| Q6.新画面移行前の現行の画面で、新画面移<br>行日以降を送金指定日(ご来店希望日)とす<br>ることはできますか? | 現行の画面で新画面移行日(7月22日)以降の日を送金指定日(来店日)とする申込<br>はお取り扱いできません(現行の画面では受付可能な送金指定日(来店日)は7月17日<br>(木)までになります)。新画面移行後(7月19日午後8:00~)にお申込みいだきますよう<br>お願いいたします。                |
| Q7.入力途中までのデータを保存することはでき<br>ますか ?                            | 各入力画面右上の「MENU」を押下すると表示される「入力内容をダウンロード」を押下し、取<br>引データのファイルをご利用のパソコンに保存することができます。入力を再開する際には、トップ<br>画面の「ファイルを読み込む」より保存したファイルをアップロードすることで、入力途中の情報を反<br>映させることができます。 |
| Q7.入力途中までのデータを保存することはできますか?                                 | 各入力画面右上の「MENU」を押下すると表示される「入力内容をダウンロード」を押下し、取<br>引データのファイルをご利用のパソコンに保存することができます。入力を再開する際には、トップ<br>画面の「ファイルを読み込む」より保存したファイルをアップロードすることで、入力途中の情報を反<br>映させることができます。 |

# 資料②:Q&A②

| 質問                              | 回答              |                                         |                                                                                          |
|---------------------------------|-----------------|-----------------------------------------|------------------------------------------------------------------------------------------|
| Q8.移行期間の取り扱いについて改めて<br>教えてください。 | 項目              | 取扱期間                                    | 備考                                                                                       |
|                                 | 現行の画面<br>での申込受付 | 2025年7月15日午前0時まで                        | 7月15日午前0時申込完了分まで受付。<br>現在画面で7月18日以降の日を送金指定日(来店日)とする申込は受付不可。<br>(受付可能な送金指定日(来店日)は7月17日まで) |
|                                 | システム<br>移行期間    | 2025年7月15日(火)午前0時<br>~2025年7月19日(土)午後8時 | 利用不可(申込受付不可)                                                                             |
|                                 | 新画面<br>での申込受付   | 2025年7月19日(土)午後8時~                      | 7月19、20、21日に申込の場合、最短の送金指定日(来店日)は7月24日。                                                   |
|                                 |                 |                                         |                                                                                          |

### 資料③:現行画面発行のQRコードによるリピート送金

#### 新画面移行後に現行の画面で発行されたQRコードによるリピート送金を行った場合の画面遷移

|                                           | ご準備いただ。                                                      | 外国送金取引規定                                                      | お手数料                                                  | Step 1                                                                   | Step 1                                                                   |
|-------------------------------------------|--------------------------------------------------------------|---------------------------------------------------------------|-------------------------------------------------------|--------------------------------------------------------------------------|--------------------------------------------------------------------------|
| で記の時間でリビード弦並しますが?<br>受付日<br>2025/06/22    | 外国送金を行うには、下記の<br>す。必要な資料が揃っている。<br>ださい。                      | 1、(適用範囲)<br>外国送金依頼書による次の各号に<br>送金取引については、この規定に。               | ご依頼人 常陽銀行                                             | ご依頼人情報 ご依頼人の情報を入力してください                                                  | で依頼人情報<br>ご依頼人の情報を入力してください                                               |
| お受取人取引銀行の所在国<br>Antarctica 南極             | お受取人・お<br>の情報<br><b>○一</b> : た 西取人の日                         | ます。<br>①外国向送金取引<br>②国内にある当行の本支店または<br>問にある一部人の確全口座への約4        |                                                       | 入力項目の一部変更により、お客<br>は様が前回ご入力された内容が一部<br>クリアされております。                       | ご依頼人の区分                                                                  |
| お受取人名<br>Francois Yangouvonda Bozize      |                                                              | 周にのる支収入の損益口座への外引<br>引<br>③外国為替法規上の(非)居住者と<br>との間における国内にある当行の2 |                                                       | 内容をご確認いただき、再入力を<br>お願いします。                                               | <ul> <li>● 個人</li> <li>○ 法人/その他</li> </ul>                               |
| ご送金目的<br>商品代金(仲介貿易)/INTERMEDIARY<br>TRADE | ご送金資金(<br>引落しとなり                                             | は他の金融機関にある受取人の預会<br>円貨建送金取引<br>④その他前各号に準ずる取引                  | 外貨取扱手数料/<br>円為替取扱手数<br>料                              | 入力を始める                                                                   | ○ 個人事業主                                                                  |
| 送金依頼に進む                                   | 当行の口座番<br>(キャッシュ<br>座のお届け印<br>※ご来店時に                         | 2、(定義)<br>この規定における用語の定義は、3<br>とします。                           | 外国送金にかかる手数料一覧(消費税は課税<br>されません)                        | ご依頼人の区分で「法人/その他」を選択した場合に表示される「ご依頼人自身のBIC」はご依頼<br>人がBICコードを保有する金融機関等の場合に入 | ご依頼人の区分で「法人/その他」を選択した場合に表示される「ご依頼人自身のBIC」はご依頼<br>人がBICコードを保有する金融機関等の場合に入 |
| キャンセル                                     | <ul> <li>い。</li> <li>※現金による<br/>はいたしかね<br/>依媚日の直前</li> </ul> | ①外国向送金取引<br>送金依頼人の委託にもとづき、当行<br>のことをいう。 a、送金依頼人の指定する外国にあ      | <海外向け送金>(下記アジア送金を除く)<br>送金手数料<br>7 nnn円の送金手数料をいただきます。 | 力いただく欄となりますので、通常は使用しま<br>せん。                                             | 以降新規入力と同様の<br>順番で入力画面が進ん<br>でいきます。                                       |

QRコードを読み込み後、画面を進めていくと「一部の情報がクリアされていることのお知らせ」が表示されます。以降は、新規入力と同様の画面遷移となります。

<u>移行前の画面から変更のない項目については、過去の送金情報が自動的に反映されますが、画面移行によって変更や新設された項目につ</u>いては、再度入力をお願いいたします。

<情報がクリアされる対象の項目>

- ・ご依頼人住所
- ・お受取人住所
- ・お受取人銀行支店住所
- ·送金目的

※QRコードは(株)デンソーウェーブの登録商標です。